# Lake County eFiling 101

Logon to the Lake County Clerk of Courts eFiling

The example provided below is for a Foreclosure case, the concept is the same for all case types. The case type selected will determine the available documents to be filed.

# Click on the eFile tab at the top of the page

| CourtVIEW                                                    |                                                      | a ta June      |    |
|--------------------------------------------------------------|------------------------------------------------------|----------------|----|
| Deborah Urankar Home Sea                                     | rch eFile Orders Cases Manage                        |                |    |
| Filing Queue                                                 |                                                      |                |    |
| Create New Case Request                                      | Create Subsequent Filing Case Number                 |                |    |
| Filter Results                                               |                                                      |                |    |
| Choose "Create New (<br>JUSTICE SOLUTI<br>Susan Urankar Home | Case Request"<br>ONS<br>Search eFile Orders Calendar | Cases          |    |
| My Filings                                                   |                                                      |                |    |
| Create New Case Requ                                         | est Create Subsequent Filing                         | Case Numb      | er |
| Filing Status                                                | Filing Type                                          | eFile ID       |    |
| ✓ Draft                                                      | New Case Request                                     | Case Number    |    |
| Submitted                                                    | Subsequent Filing                                    | Case Title     |    |
| Reviewing                                                    |                                                      | Reference Tags |    |
| Rejected                                                     |                                                      | Rows per page  | 30 |
| Resubmitted                                                  |                                                      |                |    |
| Accepted     Eiled "Time                                     |                                                      |                |    |
| Stamped"                                                     |                                                      |                |    |
|                                                              |                                                      |                |    |
| Search                                                       |                                                      |                |    |

# In the New Case Request Screen

- Select Initiating Action
  - $\circ$   $\,$  When selecting, payment type is determined by the number of parties not the number of service addresses

# **Entering a Plaintiff**

- The first party should be "Plaintiff" and be sure to indicate "Rep by Attorney" and "on behalf of"
- When entering any information into the portal **use all CAPs and no punctuation**. Do not include AKA's or other affiliations in the main party screen. If an AKA or Affiliation is required please click the Add Affiliation/Alias button.

| ew Case Request  Filer Susan Urankar Attorney Bar No 003722 Status Draft Reference Tags  Case Type + FORECLOSURE (F) Initiating Action + ELECTRONIC FORECLOSURE \$450.00  artices arty 1  Party Type + PLAINTIFF ▼ Address Type DEFAULT ADDRESS ▼ Phone Type ▼ Rep by Atty ✓ Address 100 SHORT COURT STE3 Phone ■ Email Last Name + Company + US BANK AND TRUST  Affiliation/Alias  Affiliation + Doing Business As ▼ Last Name + Company + US BANK COURT COURT STE3                                                                                                    | an Urankar Ho                | ome Searc               | h eFile    | Orders              | Calendar             | Cases  |          |            |          |          |            |   |  |
|----------------------------------------------------------------------------------------------------|------------------------------|-------------------------|------------|---------------------|----------------------|--------|----------|------------|----------|----------|------------|---|--|
| Filer       Susan Urankar       Attorney Bar No       003722         Status       Draft       Reference Tags         Case Type + FORECLOSURE (F)       Initiating Action + ELECTRONIC FORECLOSURE \$450.00         Initiating Action + ELECTRONIC FORECLOSURE \$450.00       Image: Company + Company +                                                                                                    | ew Case F                    | Request                 |            |                     |                      |        |          |            |          |          |            |   |  |
| Case Type + FORECLOSURE (F)<br>Initiating Action + ELECTRONIC FORECLOSURE \$450.00                                                                                                    | Fil<br>Stat                  | ler Susan U<br>us Draft | Jrankar    | Attorney<br>Referen | / Bar No<br>ice Tags | 003722 | !        |            |          |          |            |   |  |
| Parties  Party 1  Party Type ● PLAINTIFF ▼ Address Type DEFAULT ADDRESS ▼ Phone Type ▼ ▼ Rep by Atty  On Behalf Of  Email  First Name ● City CHARDON  Middle Name State Ohio ▼  Suffix ▼ Zip 44024  Company ● US BANK AND TRUST  Affiliation + Doing Business As ▼  First Name ● Company ● US BANK  Delete                                                                                                    | Case Ty<br>Initiating Action | pe * FORE<br>on * ELEC  | CLOSURE    | (F)<br>ORECLOS      | URE \$450.           | 00     |          |            | ~        |          |            |   |  |
| Arry 1 Party 1 Party   | arties                       |                         |            |                     |                      |        |          |            |          |          |            |   |  |
| Party Type  PLAINTIFF Address Type DEFAULT ADDRESS Phone Phone Pho | arty 1                       |                         |            |                     |                      |        |          |            |          |          |            |   |  |
| Rep by Atty  Address 100 SHORT COURT STE3 Phone Email Last Name + First Name + Company + US BANK Delete                                                                                                    | Party Type *                 | PLAINTIFF               | ~          |                     | Address              | Гуре   | DEFAULT  | ADDRESS    | <b>~</b> |          | Phone Type | ~ |  |
| On Behalf Of V<br>Last Name +<br>First Name =<br>Suffix V CHARDON<br>Middle Name State Onio V<br>Company + US BANK AND TRUST<br>Affiliation/Alias<br>Affiliation + Doing Business As V<br>Last Name +<br>First Name +<br>Company + US BANK C Celete                                                                                                    | Rep by Atty                  | ✓                       |            |                     | Add                  | ress   | 100 SHOR | T COURT ST | TE3      |          | Phone      |   |  |
| Last Name +<br>First Name +<br>State Ohio<br>Suffix<br>Company + US BANK AND TRUST<br>Affiliation + Ooing Business As<br>Last Name +<br>First Name +<br>Company + US BANK<br>Delete                                                                                                    | On Behalf Of                 | $\checkmark$            |            |                     |                      |        |          |            |          |          | Email      |   |  |
| First Name • City CHARDON<br>Middle Name State Ohio V<br>Suffix V Zip 44024<br>Company • US BANK AND TRUST<br>Affiliation/Alias<br>Affiliation • Doing Business As V<br>Last Name •<br>First Name •<br>Company • US BANK Delete                                                                                                    | Last Name *                  |                         |            |                     |                      |        |          |            |          |          |            |   |  |
| Middle Name State Ohio V<br>Suffix V Zip 44024<br>Company • US BANK AND TRUST<br>Affiliation/Alias<br>First Name •<br>Company • US BANK Delete                                                                                                    | First Name *                 |                         |            |                     |                      | City   | CHARDON  |            |          |          |            |   |  |
| Suffix V Zip 44024<br>Company • US BANK AND TRUST<br>Affiliation/Alias<br>Affiliation • Doing Business As V<br>Last Name •<br>First Name •<br>Company • US BANK Delete                                                                                                    | Middle Name                  |                         |            |                     | 5                    | state  | Ohio     |            |          | <b>v</b> |            |   |  |
| Company • US BANK AND TRUST Affiliation / Alias Affiliation • Doing Business As  Last Name • First Name • Company • US BANK Delete                                                                                                    | Suffix                       |                         | ~          |                     |                      | Zip    | 44024    |            |          | _        |            |   |  |
| Affiliation/Alias  Affiliation * Doing Business As   Last Name *  First Name *  Company * US BANK Delete                                                                                                    | Company *                    | US BANK                 | AND TRUST  | r )                 |                      |        |          |            |          |          |            |   |  |
| Affiliation * Doing Business As  Last Name * First Name * Company * US BANK Delete                                                                                                    | Affiliation/Alias            | 5                       |            |                     |                      |        |          |            |          |          |            |   |  |
| Last Name * First Name * Company * US BANK Delete                                                                                                    | Affiliation                  | * Doing B               | usiness As |                     | ~                    |        | 1        |            |          |          |            |   |  |
| First Name * Company * US BANK Delete                                                                                                    | Last Name                    |                         |            |                     |                      |        |          |            |          |          |            |   |  |
| Company • US BANK Delete                                                                                                    | First Name                   | *                       |            | _                   |                      |        |          |            |          |          |            |   |  |
| Jeree                                                                                                    | Company                      | * US BAN                | IK         |                     |                      | Delete |          |            |          |          |            |   |  |
|                                                                                                    |                              | US DAI                  |            |                     |                      | Delete |          |            |          |          |            |   |  |
|                                                                                                    |                              |                         |            |                     |                      |        |          |            |          |          |            |   |  |

- Always use the **Default Address** type.
- After you enter the street address you can skip to the zip code field. Enter the Zip Code and hit the tab button, it will automatically populate the City & State fields.

#### **Entering Defendants**

- Each Defendant needs to be added separately using the format specified for the Plaintiff
- If the Defendant has additional/multiple addresses, the Clerk of Courts will enter the additional addresses.

#### **Entering Unknown Defendants**

- LAST NAME: DOE
- FIRST NAME: JOHN

| arty 2                                                                                                    |                            |                                                 |                                                            |        |
|----------------------------------------------------------------------------------------------------|----------------------------|-------------------------------------------------|------------------------------------------------------------|--------|
| Party Type 🔹                                                                                                    |                            | Address Type                                    | DEFAULT ADDRESS                                            |        |
| Rep by Atty                                                                                                    |                            | Address                                         | 101 SOUTH                                                  |        |
| On Behalf Of                                                                                                    |                            |                                                 |                                                            |        |
| Last Name 🔹                                                                                                    | SMITH                      |                                                 |                                                            |        |
| First Name 🔹                                                                                                    | BETTY                      | City                                            | CHARDON                                                    |        |
| Middle Name                                                                                                    |                            | State                                           | Ohio                                                       | $\sim$ |
| Suffix                                                                                                    |                            | Zip                                             | 44024                                                      |        |
| Company *                                                                                                    |                            |                                                 |                                                            |        |
| Phone Type                                                                                                    | <b>~</b>                   |                                                 |                                                            |        |
| Phone                                                                                                    |                            |                                                 |                                                            |        |
| Email                                                                                                    |                            |                                                 |                                                            |        |
| Affiliation/Alias                                                                                                    | •                          |                                                 |                                                            |        |
| Add Affiliation                                                                                                    |                            |                                                 |                                                            |        |
| Add Anniation                                                                                                    |                            |                                                 |                                                            |        |
|                                                                                                    |                            |                                                 |                                                            | Delete |
|                                                                                                    |                            |                                                 |                                                            |        |
|                                                                                                    |                            |                                                 |                                                            |        |
| arty 3                                                                                                    |                            |                                                 |                                                            |        |
| arty 3<br>Party Type ★                                                                                                    | DEFENDANT                  | Address Type                                    | DEFAULT ADDRESS 🔽                                          |        |
| arty 3<br>Party Type *<br>Rep by Atty                                                                                                    |                            | Address Type<br>Address                         | DEFAULT ADDRESS                                            |        |
| arty 3<br>Party Type *<br>Rep by Atty<br>On Behalf Of                                                                                                    |                            | Address Type<br>Address                         | DEFAULT ADDRESS                                            | 3      |
| arty 3<br>Party Type *<br>Rep by Atty<br>On Behalf Of<br>Last Name *                                                                                                    | DEFENDANT V                | Address Type<br>Address                         | DEFAULT ADDRESS V<br>101 SOUTH                             |        |
| arty 3<br>Party Type *<br>Rep by Atty<br>On Behalf Of<br>Last Name *<br>First Name *                                                                                                    | DEFENDANT V<br>DOE<br>JOHN | Address Type<br>Address<br>City                 | DEFAULT ADDRESS V<br>101 SOUTH<br>CHARDON                  |        |
| arty 3<br>Party Type *<br>Rep by Atty<br>On Behalf Of<br>Last Name *<br>First Name *<br>Middle Name                                                                                                    | DEFENDANT V<br>DOE<br>JOHN | Address Type<br>Address<br>City<br>State        | DEFAULT ADDRESS V<br>101 SOUTH<br>CHARDON<br>Ohio          |        |
| arty 3<br>Party Type *<br>Rep by Atty<br>On Behalf Of<br>Last Name *<br>First Name *<br>Middle Name<br>Suffix                                                                                                    | DEFENDANT V<br>DOE<br>JOHN | Address Type<br>Address<br>City<br>State<br>Zip | DEFAULT ADDRESS V<br>101 SOUTH<br>CHARDON<br>Ohio<br>44024 |        |
| arty 3<br>Party Type +<br>Rep by Atty<br>On Behaif Of<br>Last Name +<br>First Name +<br>Middle Name<br>Suffix<br>Company +                                                                                                    | DEFENDANT V<br>DOE<br>JOHN | Address Type<br>Address<br>City<br>State<br>Zip | DEFAULT ADDRESS V<br>101 SOUTH<br>CHARDON<br>Ohio<br>44024 |        |
| arty 3<br>Party Type +<br>Rep by Atty<br>On Behalf Of<br>Last Name +<br>First Name +<br>Middle Name<br>Suffix<br>Company +<br>Phone Type                                                                                                    | DEFENDANT                  | Address Type<br>Address<br>City<br>State<br>Zip | DEFAULT ADDRESS V<br>101 SOUTH<br>CHARDON<br>Ohio<br>44024 | V      |
| arty 3<br>Party Type +<br>Rep by Atty<br>On Behalf Of<br>Last Name +<br>First Name +<br>Middle Name<br>Suffix<br>Company +<br>Phone Type<br>Phone                                                                                                 | DEFENDANT                  | Address Type<br>Address<br>City<br>State<br>Zip | DEFAULT ADDRESS V<br>101 SOUTH<br>CHARDON<br>Ohio<br>44024 |        |
| arty 3<br>Party Type *<br>Rep by Atty<br>On Behalf Of<br>Last Name *<br>Middle Name<br>Suffix<br>Company *<br>Phone Type<br>Phone<br>Email                                                                                                    | DEFENDANT V<br>DOE<br>JOHN | Address Type<br>Address<br>City<br>State<br>Zip | DEFAULT ADDRESS V<br>101 SOUTH<br>CHARDON<br>Ohio<br>44024 |        |
| arty 3<br>Party Type *<br>Rep by Atty<br>On Behalf Of<br>Last Name *<br>First Name *<br>Middle Name<br>Suffix<br>Company *<br>Phone Type<br>Phone Type<br>Email<br>Affiliation/Alias                                                              | DEFENDANT V<br>DOE<br>JOHN | Address Type<br>Address<br>City<br>State<br>Zip | DEFAULT ADDRESS V<br>101 SOUTH<br>CHARDON<br>Ohio<br>44024 | V      |
| arty 3<br>Party Type *<br>Rep by Atty<br>On Behaif Of<br>Last Name *<br>First Name *<br>Middle Name<br>Suffix<br>Company *<br>Phone Type<br>Email<br>Affiliation/Allas                                                                            | DEFENDANT                  | Address Type<br>Address<br>City<br>State<br>Zip | DEFAULT ADDRESS V<br>101 SOUTH<br>CHARDON<br>Ohio<br>44024 | ~      |
| arty 3<br>Party Type *<br>Rep by Atty<br>On Behalf of<br>Last Name *<br>First Name *<br>Middle Name<br>Suffix<br>Company *<br>Phone Type<br>Email<br>Affiliation/Alias<br>Affiliation<br>Last Name                                                | DEFENDANT                  | Address Type<br>Address<br>City<br>State<br>Zip | DEFAULT ADDRESS V<br>101 SOUTH<br>CHARDON<br>Ohio<br>44024 | V      |
| arty 3<br>Party Type *<br>Rep by Atty<br>On Behaif Of<br>Last Name *<br>First Name *<br>Middle Name *<br>Middle Name *<br>Suffix<br>Company *<br>Phone Type<br>Phone Type<br>Phone Type<br>Email<br>Affiliation/Alias<br>Affiliation<br>Last Name | DEFENDANT                  | Address Type<br>Address<br>City<br>State<br>Zip | DEFAULT ADDRESS V<br>101 SOUTH<br>CHARDON<br>Ohio<br>44024 | ×      |
| arty 3<br>Party Type *<br>Rep by Atty<br>On Behalf Of<br>Last Name *<br>First Name *<br>Middle Name<br>Suffix<br>Company *<br>Phone Type<br>Phone<br>Email<br>Affiliation/Ailias<br>Affiliation<br>Last Name<br>First Name                        | DEFENDANT                  | Address Type<br>Address<br>City<br>State<br>Zip | DEFAULT ADDRESS V<br>101 SOUTH<br>CHARDON<br>Ohio<br>44024 |        |

- Company field:
  - UNK SPOUSE OF "NAME OF DEFENDANT"
  - UNK HEIRS OF "NAME OF DEFENDANT"
  - UNK TENNANTS
  - ESTATE OF "NAME OF DEFENDANT"
  - JOHN DOE 1 THRU 10

|                   |             |              |                 |              | Party Type *      | DEFENDANT 🔽        | Address Type | DEFAULT ADDRESS |        |
|-------------------|-------------|--------------|-----------------|--------------|-------------------|--------------------|--------------|-----------------|--------|
| Party 5           |             |              |                 |              | Rep by Atty       |                    | Address      |                 |        |
| Party Type *      | DEFENDANT 🗸 | Address Type | DEFAULT ADDRESS |              | On Behalf Of      |                    |              |                 | í –    |
| Rep by Atty       |             | Address      | 50 HIGH         |              | Last Name *       |                    |              |                 | 1      |
| On Behalf Of      |             |              |                 | 1            | First Name 🔹      |                    | City         |                 | ñ -    |
| Last Name *       |             |              |                 | í            | Middle Name       |                    | State        |                 |        |
| First Name 🔹      |             | City         | CHARDON         | 1            | Suffix            | ~                  | Zip          |                 |        |
| Middle Name       |             | State        | Ohio            | $\checkmark$ | Company *         | JOHN DOE 1 THRU 10 | ]            |                 |        |
| Suffix            | <b>v</b>    | Zip          | 44024           |              | Phone Type        | V                  |              |                 |        |
| Company *         | UNK TENANT  |              |                 |              | Phone             |                    |              |                 |        |
| Phone Type        |             |              |                 |              | Email             |                    | )            |                 |        |
| Phone             |             |              |                 |              | Affiliation/Alias | 3                  |              |                 |        |
| Email             |             |              |                 |              | Add Affiliation   | n/Alias            |              |                 |        |
| Affiliation/Alias |             |              |                 |              |                   |                    |              |                 |        |
| Annadon/Anas      |             |              |                 |              |                   |                    |              |                 | Delete |
| Add Affiliation   | n/Alias     |              |                 |              | Add Barty         |                    |              |                 |        |
|                   |             |              |                 |              | Add Party         |                    |              |                 |        |

Party 5

#### To Enter Deceased or Unknown address

- Choose DEFAULT address type
- Type Unknown or Deceased in the Address field
- Go to the Zip code and enter 00000, this will populate the city and state as N/A

| Faily J          |             |              |                           |        |
|------------------|-------------|--------------|---------------------------|--------|
| Party Type *     | DEFENDANT 🗸 | Address Type | DEFAULT ADDRESS 🗸         |        |
| Rep by Atty      |             | Address      | UNKNOWN NAME/ADDRESS      | a l    |
| On Behalf Of     |             |              |                           | Ĩ      |
| Last Name *      | DOE         |              |                           | Ĩ      |
| First Name *     | JOHN        | City         | N/A                       | ĵ.     |
| Middle Name      |             | State        | Not Applicable or Unknown | ~      |
| Suffix           |             | Zip          | 00000                     |        |
| Company *        |             |              |                           |        |
| Phone Type       |             |              |                           |        |
| Phone            |             |              |                           |        |
| Email            |             |              |                           |        |
| Affiliation/Alia | S           |              |                           |        |
| Add Affiliatio   | n/Alias     |              |                           |        |
|                  |             |              |                           |        |
|                  |             |              |                           | Delete |
|                  |             |              |                           |        |

# Add Party

#### Adding Documents to the Filing

- All documents must be in a pdf format with the exception of Proposed Orders and Judgment Entries.
- Filers are required to use the MS Word document template provided in the eFiling Portal for Proposed Orders and Proposed Judgement Entries, the template allows for judicial electronic signing.

# The Order of Documents:

- Case Designation located on the Lake Clerk of Courts Website
- Complaints Please do not include a field for Case Number or Judge Name
- Preliminary Judicial Report
- Service Instructions
  - o If there are multiple instructions please enter each as a separate document
- Permanent Parcel Number

If a process server is requested you must file the following documents:

- Motion to appoint a process server
- Proposed Order Filers must use the template available in the eFiling portal.
- Motions and Orders must be filed individually in pairs i.e 1 Motion and 1 Order for each process server, if requesting multiple Process Servers a Motion and Order must be filed for each.
- Do not include instructions for Process Server until the Order is approved/granted

| Document Note     04-007993       Attachments       upload Attachment       Browse       (PDF 500000 KB max)                                                                                                    | Document Type +                                                                                                | DEDMANENT DADOEL NU  | MOED             |                                                               |   |          |  |  |
|----------------------------------------------------------------------------------------------------|----------------------------------------------------------------------------------------------------|----------------------|------------------|---------------------------------------------------------------|---|----------|--|--|
| Document Note 04-007993 Attachments Upload Attachment Browse (PDF 500000 KB max)  ocument 6 Document Type  MOTION FOR APPOINTMENT OF PROCESS SERVER FILED. Document Note Document Note Proposed Order Proposed Order.doc Upload Attachment Browse (PDF 500000 KB max) Proposed Order Proposed Order.doc Upload Proposed Order for Browse (Word Doc 500000 KB max)                                                                                                    | Document Type -                                                                                                | PERMANENT PARCEL NO  | MBER:            |                                                               |   | ~        |  |  |
| Attachments Upload Attachment Browse (PDF 500000 KB max)  occument  Document Type  MOTION FOR APPOINTMENT OF PROCESS SERVER FILED. Document Note Document Note Upload Attachment Browse (PDF 500000 KB max)  Proposed Order Proposed Order.doc Upload Proposed Order for the serves (Word Doc 500000 KB max)                                                                                                    | Document Note                                                                                                  | 04-007993            | ~                |                                                               |   |          |  |  |
| Attachments Upload Attachment Browse (PDF 500000 KB max)  Cocument S  Document Type  MOTION FOR APPOINTMENT OF PROCESS SERVER FILED. Document Note Cocument Note Upload Attachment Browse (PDF 500000 KB max)  Proposed Order Proposed Order.doc Upload Proposed Order for Browse (Word Doc 500000 KB max)                                                                                                    |                                                                                                    |                      | $\sim$           |                                                               |   |          |  |  |
| Upload Attachment                                                                                                    | Attachments                                                                                                    |                      |                  |                                                               |   |          |  |  |
| Occument S       Document Note       Attachments       Upload Attachment       Browse       (PDF 500000 KB max)                                                                                                    | Upload Attachment                                                                                              |                      | Browse           | PDF 500000 KB max)                                            |   |          |  |  |
| Document 6 Document Type  MOTION FOR APPOINTMENT OF PROCESS SERVER FILED. Document Note Document Note Proposed Order Comparison Proposed Order Proposed Order.doc Upload Attachment Browse (Word Doc 500000 KB max) (Word Doc 500000 KB max)                                                                                                    |                                                                                                    |                      |                  |                                                               |   |          |  |  |
| Document S Document Type * MOTION FOR APPOINTMENT OF PROCESS SERVER FILED. Document Note C Attachments Upload Attachment Browse (PDF 500000 KB max) Proposed Order Proposed Order.doc Upload Proposed Order Browse (Word Doc 500000 KB max)                                                                                                    |                                                                                                    |                      |                  |                                                               |   |          |  |  |
| Document Type  MOTION FOR APPOINTMENT OF PROCESS SERVER FILED.  Document Note C Attachments Upload Attachment Browse (PDF 500000 KB max) Proposed Order Proposed Order.doc Upload Proposed Order Browse (Word Doc 500000 KB max)                                                                                                    |                                                                                                    |                      |                  |                                                               |   |          |  |  |
| Document Note     Image: Constraint of the second second sec | ocument 6                                                                                                    |                      |                  |                                                               |   |          |  |  |
| Attachments Upload Attachment Proposed Order Proposed Order.doc Upload Proposed Order Browse (Word Doc 500000 KB max)                                                                                                    | ocument 6<br>Document Type *                                                                                   |                      | ENT OF PROCESS   | SERVER FILED.                                                 |   | √]       |  |  |
| Attachments Upload Attachment Browse (PDF 500000 KB max) Proposed Order Proposed Order.doc Upload Proposed Order Browse (Word Doc 500000 KB max)                                                                                                    | Document 6<br>Document Type *<br>Document Note                                                                 |                      | ENT OF PROCESS   | SERVER FILED.                                                 |   | v        |  |  |
| Upload Attachment Upload Attachment Browse (PDF 500000 KB max) Proposed Order Proposed Order.doc Upload Proposed Order Browse (Word Doc 500000 KB max)                                                                                                    | Document 6<br>Document Type *<br>Document Note                                                                 | MOTION FOR APPOINTME | ENT OF PROCESS   | SERVER FILED.                                                 |   | v        |  |  |
| Upload Attachment         Browse         (PDF 500000 KB max)           Proposed Order Proposed Order.doc         Upload Proposed Order         (Word Doc 500000 KB max)                                                                                                    | Document 6<br>Document Type *<br>Document Note                                                                 | MOTION FOR APPOINTME | ENT OF PROCESS   | SERVER FILED.                                                 |   | <b>v</b> |  |  |
| Proposed Order Proposed Order.doc Upload Proposed Order Browse (Word Doc 500000 KB max)                                                                                                    | Occument 6<br>Document Type *<br>Document Note<br>Attachments                                                  | MOTION FOR APPOINTME |                  | SERVER FILED.                                                 | ] | Y        |  |  |
| Upload Proposed Order [Browse] (Word Doc 500000 KB max)                                                                                                    | Attachments Upload Attachment                                                                                  |                      | Browse           | SERVER FILED.<br>PDF 500000 KB max)                           | - | ×        |  |  |
| Diowse                                                                                                    | ocument 6<br>Document Type *<br>Document Note<br>Attachments<br>Upload Attachment<br>Proposed Order Prop       | MOTION FOR APPOINTME | ENT OF PROCESS S | SERVER FILED.<br>PDF 500000 KB max)                           | ] | ×        |  |  |
|                                                                                                    | Document 6 Document Type * Document Note Attachments Upload Attachment Proposed Order Prop Upload Proposed Ord | MOTION FOR APPOINTME | Browse           | SERVER FILED.<br>PDF 500000 KB max)<br>Word Doc 500000 KB max |   | Ÿ        |  |  |

# \*Note –

- "Document Note" field will add the text to the case docket description. Please include the permanent parcel number in "Document Notes" for the Permanent Parcel document.
- "Filing Notes" are communications to the Clerk regarding the case.

#### Submitting the Case

• Once documents have been uploaded click the "Continue with Filing" button at the bottom of the window

| ad Attachment Browse (PDF 500000 KB max) ment 6 cocument Type • MOTION FOR APPOINTMENT OF PROCESS SERVER FILED. Page Count 1 Document Note Document Note Document File Name Date Uploaded Crder Process Server.pdf 103/11/2016 03:07 PM De Document Filing Note Document Filing Note S13.75 2.9% Action Costs S460.00 Total S463.75 Paid S.00 Owed S463.75 Paid S.00 Owed S463.75 Paid S.00 Paid S463.75 Paid S.00 Paid S463.75 Paid S.00 Paid S463.75 Paid S.00 Paid S463.75 Paid S.00 Paid S463.75 Paid S.00 Paid S463.75 Paid S.00 Paid S463.75 Paid S463.75 Paid S463.75 Paid S463.75 Paid S463.75 Paid S463.75 Paid S463.75 Paid S463.75 Paid S463.75 Paid S463.75 Paid S463.75 Paid S463.75 Paid S463.75 Paid S463.75 Paid S463.75 Paid S463.75 Paid S463.75 Paid S463.75 Paid S463.75 Paid S463.75 |                                                                                          |                                                                                |                   |   |                              |                                |
|----------------------------------------------------------------------------------------------------|------------------------------------------------------------------------------------------|--------------------------------------------------------------------------------|-------------------|---|------------------------------|--------------------------------|
| ment 6 bocument Type * (MOTION FOR APPOINTMENT OF PROCESS SERVER FILED. Page Count 1 Document Note Proposed Order Proposed Order.doc File Name Date Uploaded Order Process Server.doc 03/11/2016 03:07 PM De Document Filing Note Convenience Fee \$13.75 2.9% Action Costs \$460.00 Total \$463.75 Paid \$.00 Owed \$463.75 Ed Save Continue with Filing                                                                                                    | oad Attachment                                                                           | Browse                                                                         | DF 500000 KB max) |   |                              |                                |
| ment 6<br>bocument Type * IMOTION FOR APPOINTMENT OF PROCESS SERVER FILED.<br>Page Count 1<br>Document Note<br>Proposed Order Proposed Order Order Proposed Order doc<br>File Name Date Uploaded<br>Order Process Server doc 03/11/2016 03:07 PM De<br>Proposed Order Process Server doc 03/11/2016 03:07 PM De<br>Document<br>Filing Note<br>Convenience Fee \$13.75 2.9%<br>Action Costs \$463.00<br>Total \$463.75<br>Paid \$.00<br>Owed \$463.75<br>Paid \$.00<br>Owed \$463.75<br>Paid \$.00<br>Owed \$463.75                                                                                                    |                                                                                          |                                                                                |                   |   |                              | I                              |
| Convenience Fee       \$13,75       2.9%         Action Costs       \$463,75         Prid       5.00         Owed       \$463,75         Prid       \$.00         Owed       \$463,75                                                                                                    | ment 6                                                                                   |                                                                                |                   |   |                              |                                |
| Page Count       1         Document Note       I 03/11/2016 03.07 PM         Proposed Order Proposed Order Acc       Proposed Order Proposed Order Acc         File Name       Date Uploaded         Order Process Server doc       03/11/2016 03.07 PM         Proposed Order Proposed Order Acc       File Name         Document       Date Uploaded         Proposed Server doc       03/11/2016 03.07 PM         Proposed Server doc       03/11/2016 03.07 PM         Proposed Server doc       03/11/2016 03.07 PM         Proposed Server doc       03/11/2016 03.07 PM         Proposed Server doc       03/11/2016 03.07 PM         Proposed Server doc       03/11/2016 03.07 PM         Proposed Server doc       03/11/2016 03.07 PM         Proposed Server doc       03/11/2016 03.07 PM         Proposed Server doc       03/11/2016 03.07 PM         Proposed Server doc       03/11/2016 03.07 PM         Convenience Fee       \$13.75       2.9%         Action Costs       \$463.75         Paid       \$.00         Owed       \$463.75         State Server with Filing                                                                                                    | Document Type 🔹                                                                          | MOTION FOR APPOINTMENT OF PROCESS SE                                           | ERVER FILED.      | ~ | Attachments                  |                                |
| Document Note       Motion for Process Server.pdf       1 03/11/2016 03:07 PM       D         Proposed Order Proposed Order.doc       File Name       Date Uploaded         Order Process Server.doc       03/11/2016 03:07 PM       Decement         Proposed Order Proposed Order.doc       File Name       Date Uploaded         Order Process Server.doc       03/11/2016 03:07 PM       Decement         Convenience       Server.doc       03/11/2016 03:07 PM       Decement         Convenience       Server.doc       03/11/2016 03:07 PM       Decement         Convenience       Server.doc       03/11/2016 03:07 PM       Decement         Convenience       Server.doc       03/11/2016 03:07 PM       Decement         Convenience       Server.doc       03/11/2016 03:07 PM       Decement         Convenience       Server.doc       03/11/2016 03:07 PM       Decement         Convenience       Server.doc       Server.doc       03/11/2016 03:07 PM         Convenience       Server.doc       Server.doc       Server.doc         Convenience       Server.doc       Server.doc       Server.doc         Convenience       Server.doc       Server.doc       Server.doc         Server.doc       Server.doc       Server.doc       Server.doc                                                                                                    | Page Count                                                                               | 1                                                                              |                   |   | File Name                    | Page Count Date Uploaded       |
| Proposed Order Proposed Order.doc<br>File Name Date Uploaded<br>Order Process Server.doc 03/11/2016 03:07 PM Del<br>Document<br>Filing Note<br>Convenience Fee \$13.75 2.9%<br>Action Costs \$460.00<br>Total \$463.75<br>Paid \$0.00<br>Owed \$463.75<br>Paid \$0.00<br>Owed \$463.75<br>Paid \$0.00<br>Continue with Filing                                                                                                    | Document Note                                                                            | <u>^</u>                                                                       |                   |   | Motion for Process Server.pd | f 1 03/11/2016 03:07 PM Delete |
| File Name         Date Uploaded           Order Process Server.doc         03/11/2016 03:07 PM         Detection           Plocument                                                                                                    |                                                                                          | ~                                                                              |                   |   | Proposed Order Proposed C    | rder.doc                       |
| Order Process Server.doc         03/11/2016 03:07 PM         Det           3Document                                                                                                    |                                                                                          |                                                                                |                   |   | File Name                    | Date Uploaded                  |
| I Document         Filling Note         Convenience Fee       \$13.75       2.9%         Action Costs       \$450.00         Total       \$463.75         Paid       \$00         Owed       \$463.75         Paid       \$00         Owed       \$463.75                                                                                                    |                                                                                          |                                                                                |                   |   | Order Process Server.doc     | 03/11/2016 03:07 PM Delete     |
| Document           Filing Note           Convenience Fee         \$13.75         2.9%           Action Costs         \$463.75           Paid         \$00           Owed         \$463.75           Paid         \$00           Owed         \$463.75           Paid         \$00           Owed         \$463.75                                                                                                    |                                                                                          |                                                                                |                   |   |                              |                                |
| Convenience Fee         \$13.75         2.9%           Action Costs         \$450.00           Total         \$463.75           Paid         \$.00           Owed         \$463.75                                                                                                    |                                                                                          |                                                                                |                   |   |                              |                                |
| Convenience Fee         \$13.75         2.9%           Action Costs         \$450.00           Total         \$463.75           Paid         \$.00           Owed         \$463.75           Convenience         \$463.75                                                                                                    | Filing Note                                                                              |                                                                                |                   | _ |                              |                                |
| Convenience Fee         \$13.75         2.9%           Action Costs         \$450.00           Total         \$463.75           Paid         \$00           Owed         \$463.75                                                                                                    | Filing Note                                                                              |                                                                                |                   |   |                              |                                |
| Convenience Fee         \$13.75         2.9%           Action Costs         \$450.00           Total         \$463.75           Paid         \$00           Owed         \$463.75                                                                                                    | Filing Note                                                                              |                                                                                |                   |   |                              |                                |
| Action Costs         \$450.00           Total         \$463.75           Paid         \$.00           Owed         \$463.75           cel         Save                                                                                                    | Filing Note                                                                              |                                                                                |                   |   |                              |                                |
| Total \$463.75<br>Paid \$.00<br>Owed \$463.75<br>Cel Save Continue with Filing                                                                                                    | Filing Note                                                                              | \$13.75 2.9%                                                                   |                   |   |                              |                                |
| Paid \$.00<br>Owed \$463.75                                                                                                    | Filing Note<br>Convenience Fee<br>Action Costs                                           | \$13.75 2.9%<br>\$450.00                                                       |                   |   |                              |                                |
| Owed \$463.75                                                                                                    | Filing Note<br>Convenience Fee<br>Action Costs<br>Total                                  | \$13.75 2.9%<br>\$450.00<br>\$463.75                                           |                   |   |                              |                                |
| ncel Save Continue with Filing                                                                                                    | Filing Note<br>Convenience Fee<br>Action Costs<br>Total<br>Paid                          | \$13.75 2.9%<br>                                                               |                   |   |                              |                                |
|                                                                                                    | Filing Note<br>Convenience Fee<br>Action Costs<br>Total<br>Paid<br>Owed                  | \$13.75 2.9%<br>\$450.00<br>\$463.75<br>\$.00<br>\$463.75                      |                   |   |                              |                                |
|                                                                                                    | Filing Note<br>Convenience Fee<br>Action Costs<br>Total<br>Paid<br>Owed<br>Ncei Save Con | \$13.75 2.9%<br>\$450.00<br>\$463.75<br>\$.00<br>\$463.75<br>tinue with Filing |                   |   |                              |                                |

• The next screen will allow you to review the case documents before payment and submission.

| Susan Urankar Home Search eFile Orders Calendar                                                                                                    | Cases                                              |
|----------------------------------------------------------------------------------------------------|----------------------------------------------------|
| New Case Request 259                                                                                                    |                                                    |
| Filer Susan Urankar Last Modified<br>Status Draft                                                                                                    | 03/11/2016 03:10 PM                                |
| Case Type FORECLOSURE (F)<br>Initiating Action ELECTRONIC FORECLOSURE \$450.00                                                                            |                                                    |
| Parties                                                                                                    |                                                    |
| Party 1                                                                                                    |                                                    |
| Party Type PLAINTIFF Address Type DEFAULT AD<br>Company US BANK Address 100 SHORT (<br>City CHARDON<br>State Ohio<br>Zip 44024<br>Documents<br>Document 1 | IDRESS<br>COURT                                    |
| Document Type CASE DESIGNATION SHEET FILED.                                                                                                    | Attachments                                        |
| Page Count 1                                                                                                    | File Name Page Count Date Uploaded                 |
|                                                                                                    | Case Designation.pdf 1 03/11/2016 03:10 PM         |
|                                                                                                    |                                                    |
| Document 2                                                                                                    |                                                    |
| Document Type COMPLAINT FOR FORECLOSURE F                                                                                                    | File Name Page Count Date Unloaded                 |
| rage count of                                                                                                    | Complaint.pdf 32 03/11/2016 03:10 PM               |
|                                                                                                    | Constabil & 2010 Count Jour Justice Solutions Inc. |

- At the bottom of the screen you can click modify if necessary to add more documents, or click add to cart to move to the payment and submission screen.
- Click the "Submit Filing" button. The system will move you to PayPal to complete the payment and submission.

| Filing Cart                                                                                                    |                                                                             |               |                                                                |                     |                                                                        |                                              |        |
|----------------------------------------------------------------------------------------------------|-----------------------------------------------------------------------------|---------------|----------------------------------------------------------------|---------------------|------------------------------------------------------------------------|----------------------------------------------|--------|
| Filing Description New Case Request 259 Case Type FORECLOSURE (F) Initiating Action ELECTRONIC FORECLOSURE Payment by  Credit Card Return to My Filings Submit Filings                                                                                                    | _                                                                           | _             | _                                                              | _                   | Fee Total<br>Ren                                                       | Fees<br>\$463.75<br>\$463.75<br>nove from Ca |        |
| After payment you w Create New Case Request Create Subsequent Filin                                                                                                    | vill be returned t                                                          | to the eFilin | ng Portal.                                                     |                     |                                                                        |                                              |        |
| Filing Status       Filing Type         Image: Constraint of the stamped       Image: Constraint of the stamped         Image: Constraint of the stamped       Image: Constraint of the stamped | eFile ID<br>Case Number<br>Case Title<br>Reference Tags<br>Rows per page 30 | V             | Last Modified Beg<br>Last Modified E<br>Filing Beg<br>Filing E | nd Date             | MM/dd/yyyy     MM/dd/yyyy     MM/dd/yyyy     MM/dd/yyyy     MM/dd/yyyy |                                              |        |
| Showing 1 to 1 of 1           eFile ID         Filing Type           Store         No. 0         D         I                                                                                                    | Case Number Case Number                                                     | ase Title     | Filing Status                                                  | File Date           | +                                                                      | <u>Cost</u>                                  |        |
| 259 New Case Request                                                                                                    |                                                                             |               | submitted                                                      | 03/11/2016 03:15 PM |                                                                        | \$463.75                                     | Delete |

### After Submitting the Case

- You will receive an email indicating the filing has been submitted. The case will be reviewed by the Clerk of Courts, if it meets the filing criteria, the Clerk will accept the case. You will receive a second email indicating acceptance or rejection of the case.
- All future filings from Plaintiff and Defendants will occur via eFiling. Email communications will notify you when subsequent filings and actions on the case occur.